#### INTERNATIONAL PERSONAL BANKING

# Single User - Forgotten Password Reset Guide

Standard Bank Moving Forward<sup>™</sup>

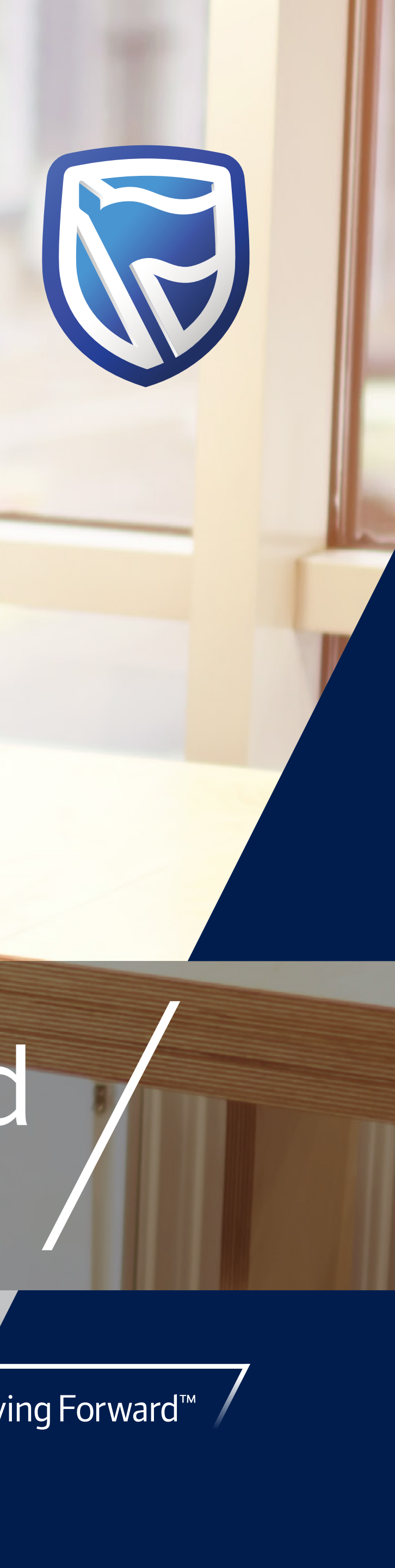

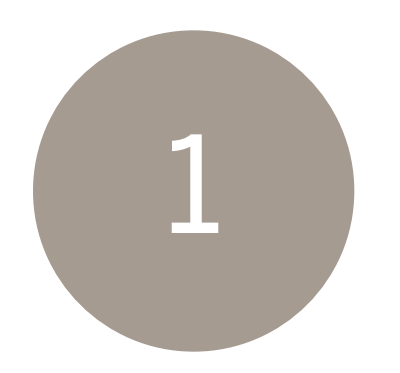

On the login screen for Single User, click on "Reset Password".

Found directly below the password input field.

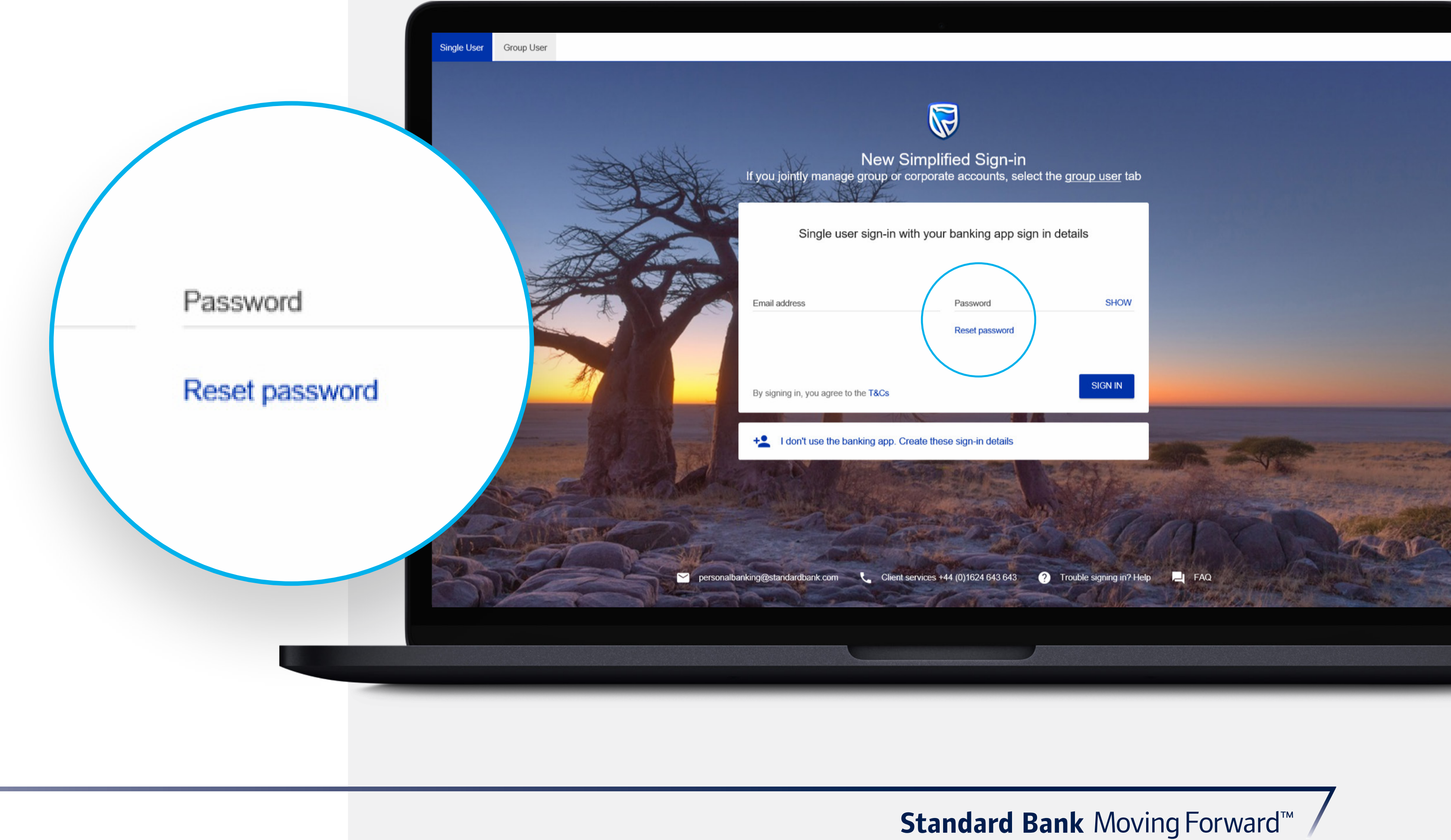

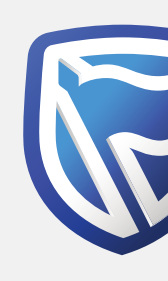

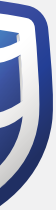

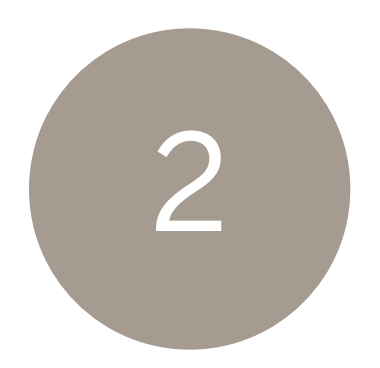

## Enter the email address used to sign in with.

| Reset your password |          |            |  |  |  |  |
|---------------------|----------|------------|--|--|--|--|
| 1<br>Email          | Security | 3<br>Reset |  |  |  |  |
| Email address *     |          |            |  |  |  |  |
|                     |          |            |  |  |  |  |
|                     |          |            |  |  |  |  |
|                     | CANCEL   | NEXT       |  |  |  |  |

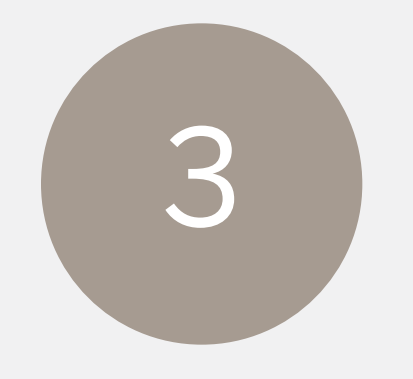

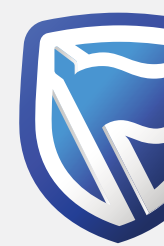

### Click on the "NEXT" button.

| Reset your password  |                  |            |  |  |  |  |
|----------------------|------------------|------------|--|--|--|--|
| 1<br>Email           | Security         | 3<br>Reset |  |  |  |  |
| mail address *       |                  |            |  |  |  |  |
| read Shortle Adament | plandardbark.com |            |  |  |  |  |
|                      |                  |            |  |  |  |  |
|                      |                  |            |  |  |  |  |
|                      |                  |            |  |  |  |  |
|                      |                  |            |  |  |  |  |

**Standard Bank** Moving Forward<sup>™</sup> /

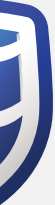

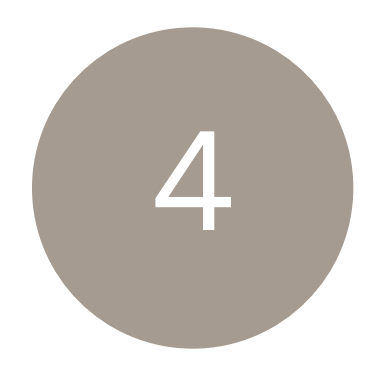

Enter the Internet Client Number, Memorable Date & Password\* used to register on old site.

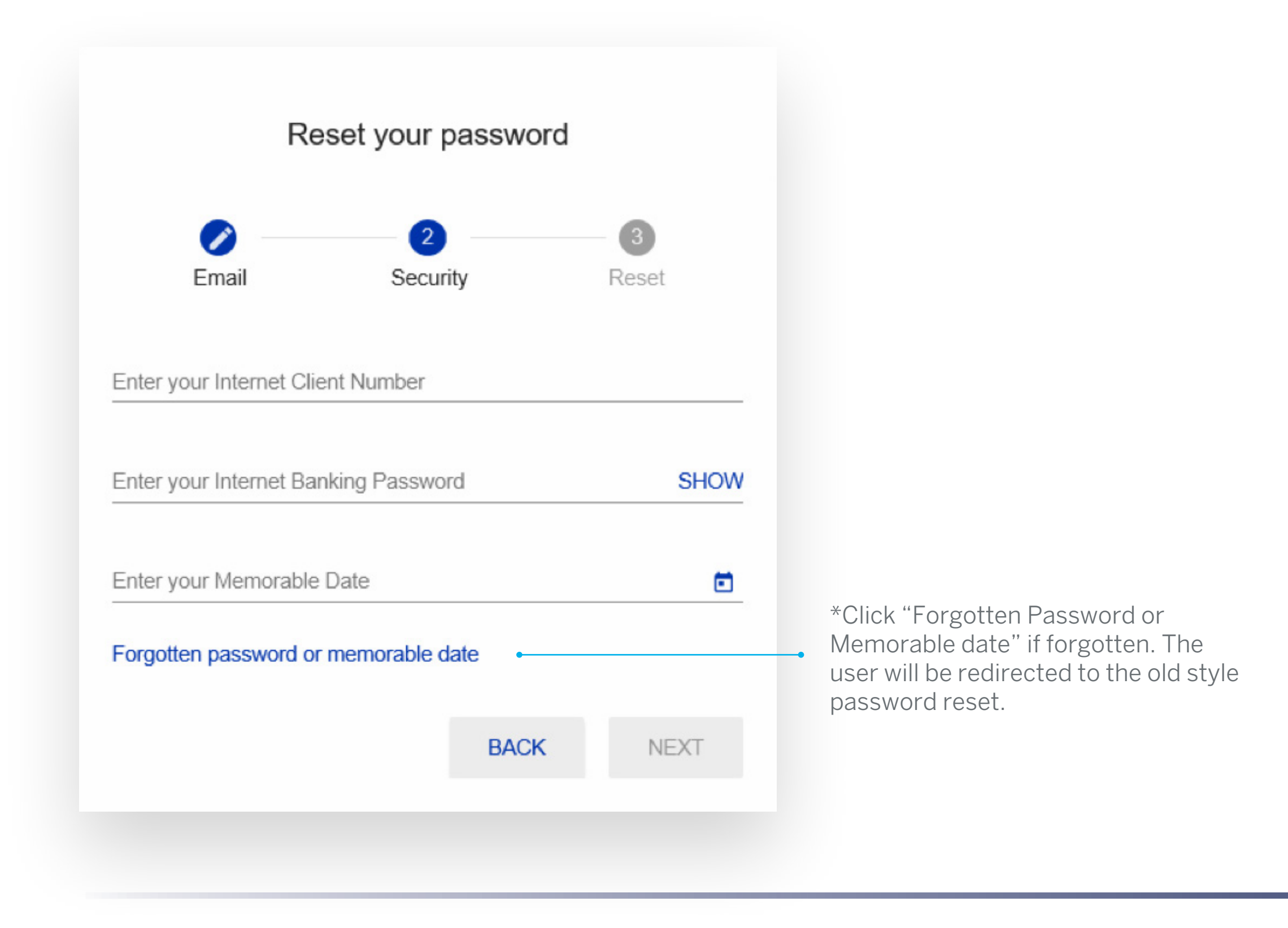

4

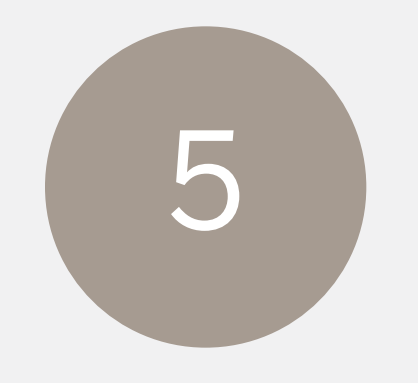

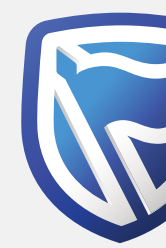

#### Click on the "NEXT" button.

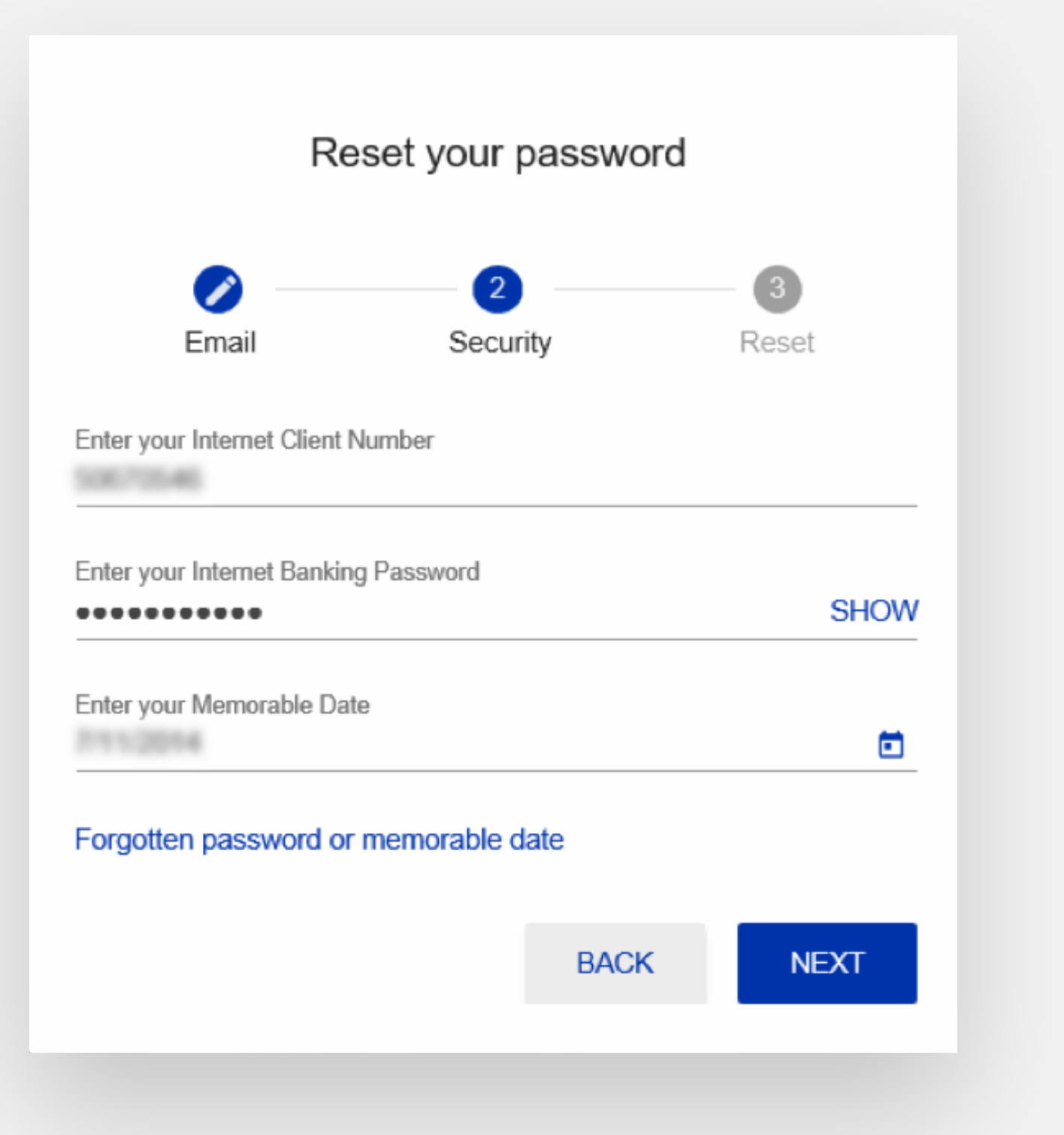

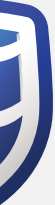

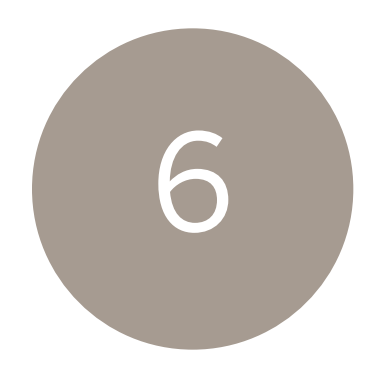

#### Enter a new password.

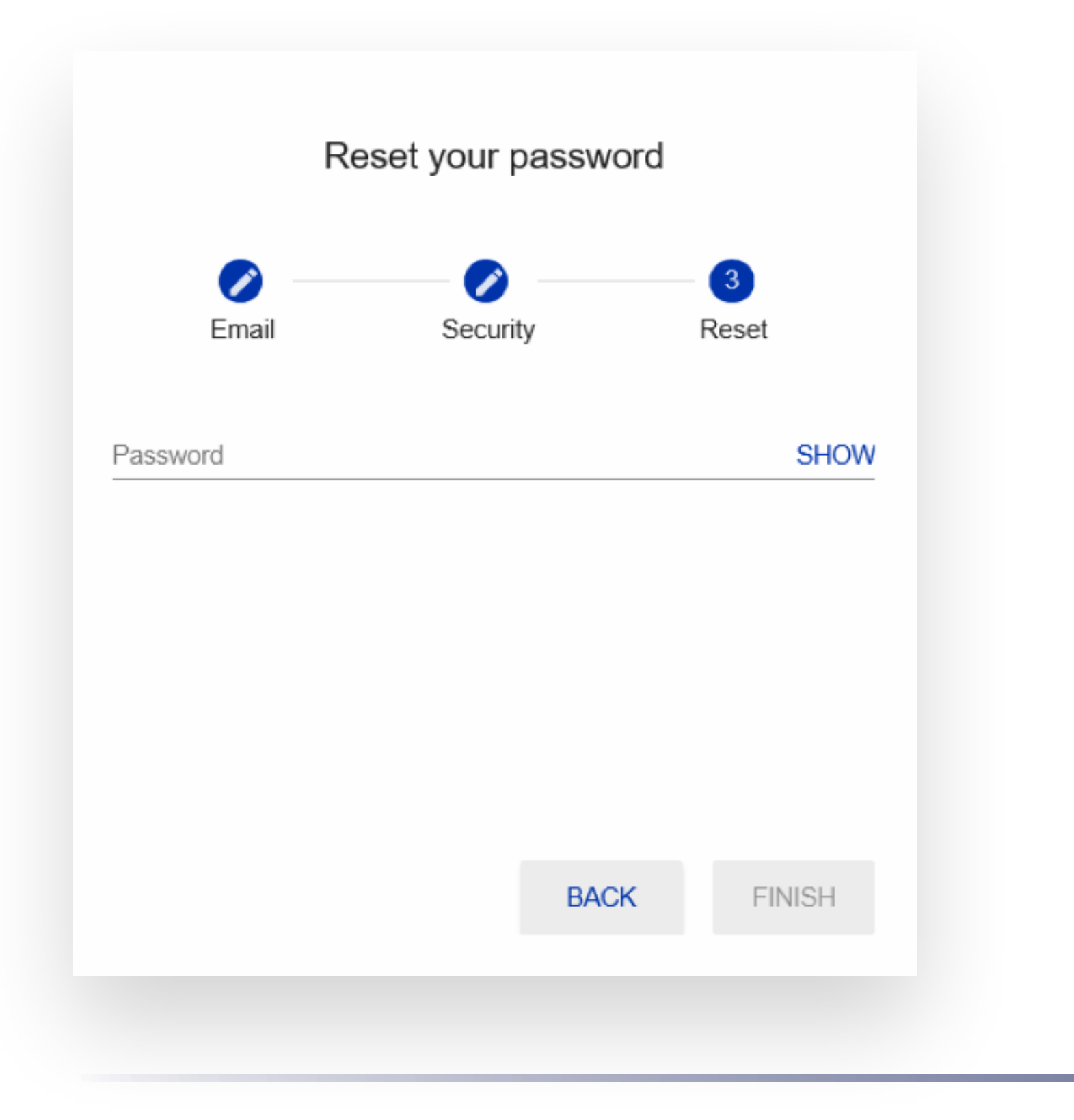

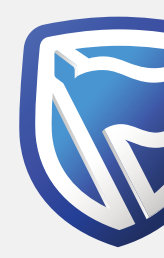

#### Ensure it meets the criteria.

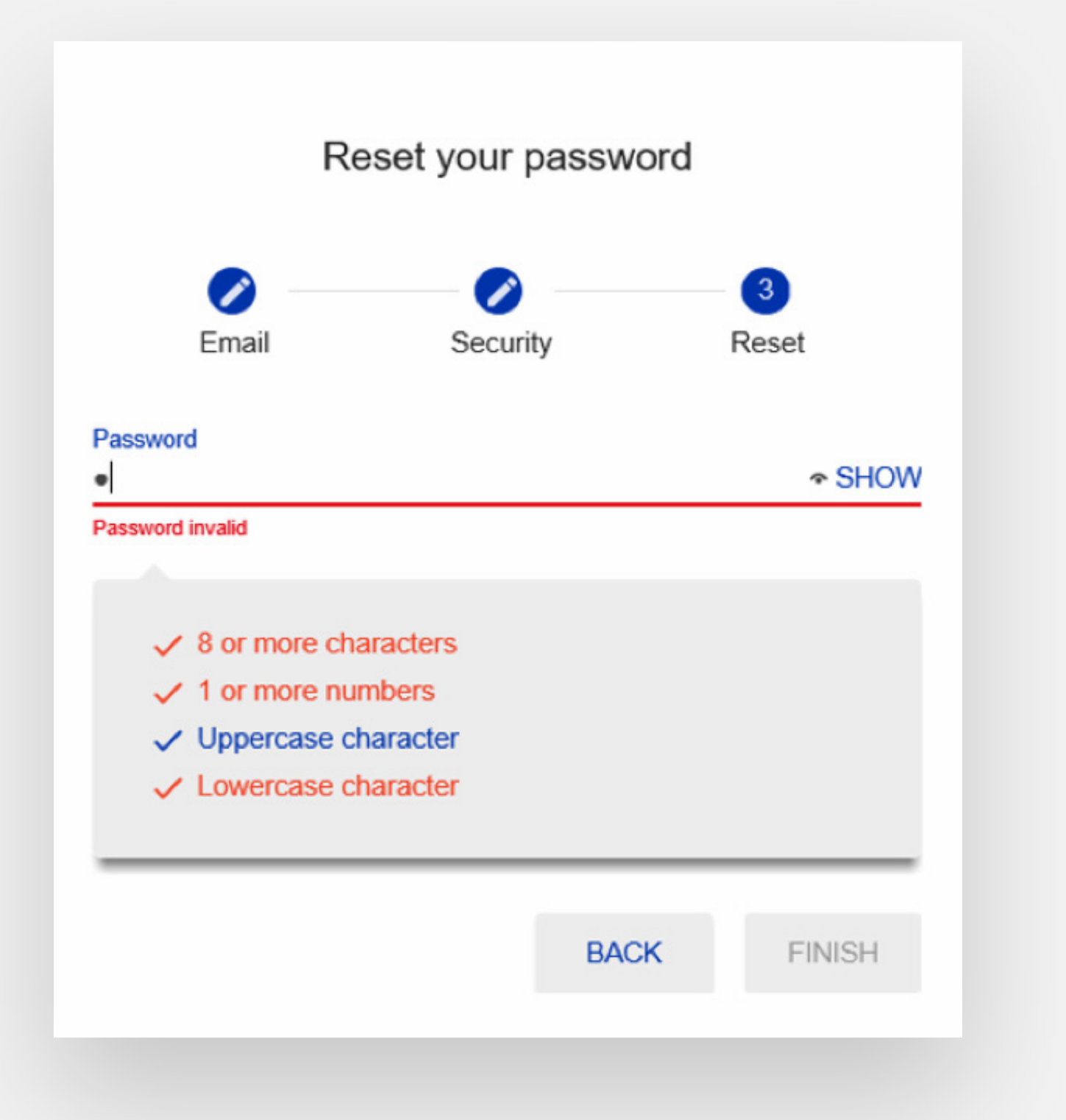

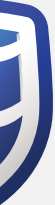

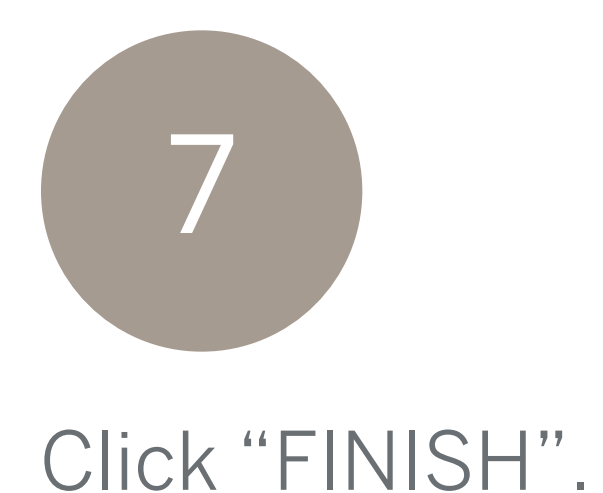

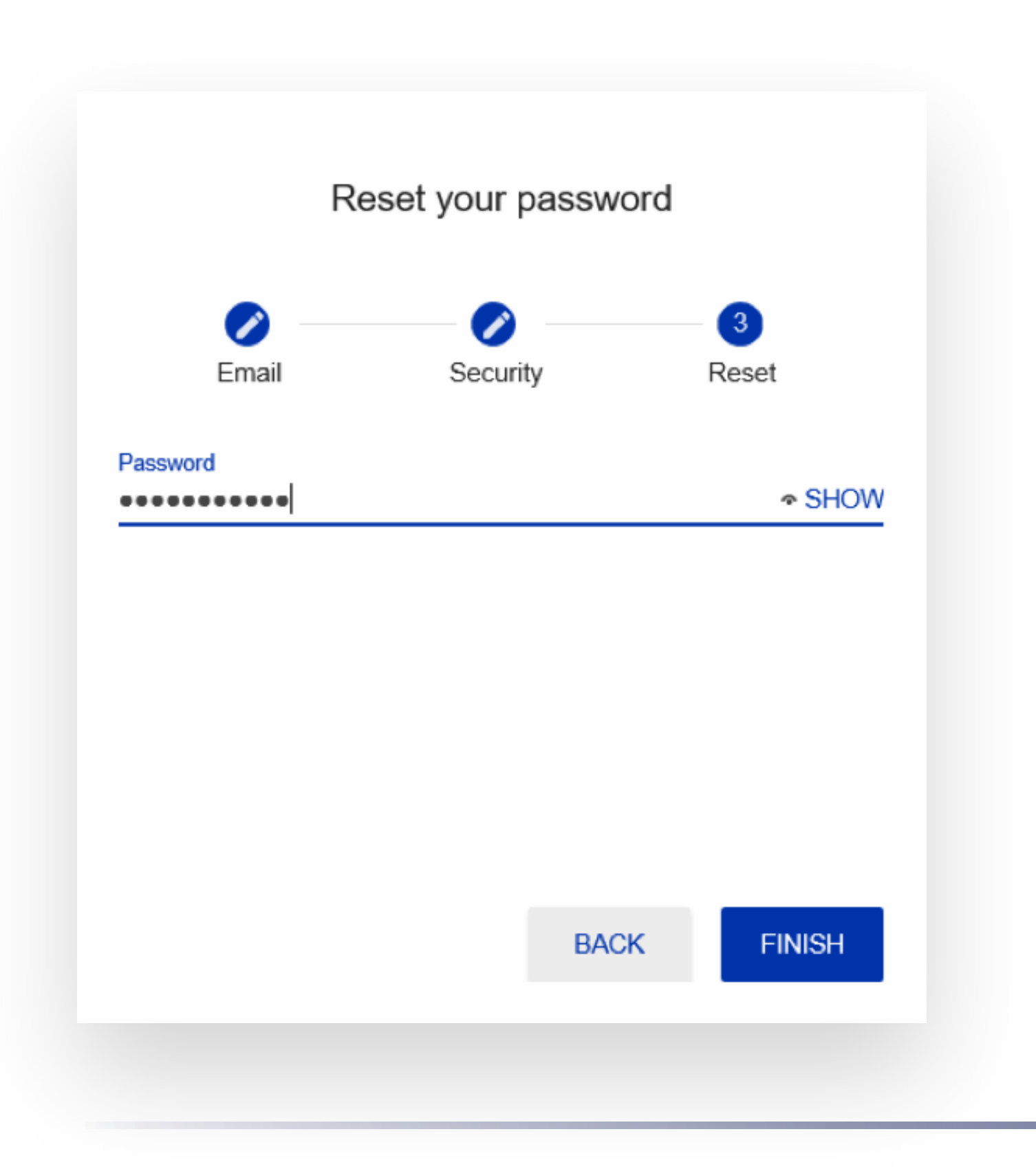

6

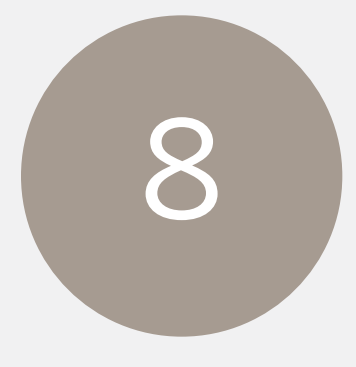

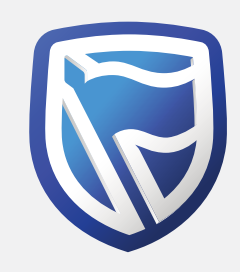

Enter the One-Time-PIN sent to the registered email address, then click "SUBMIT" (will be available once PIN is entered).

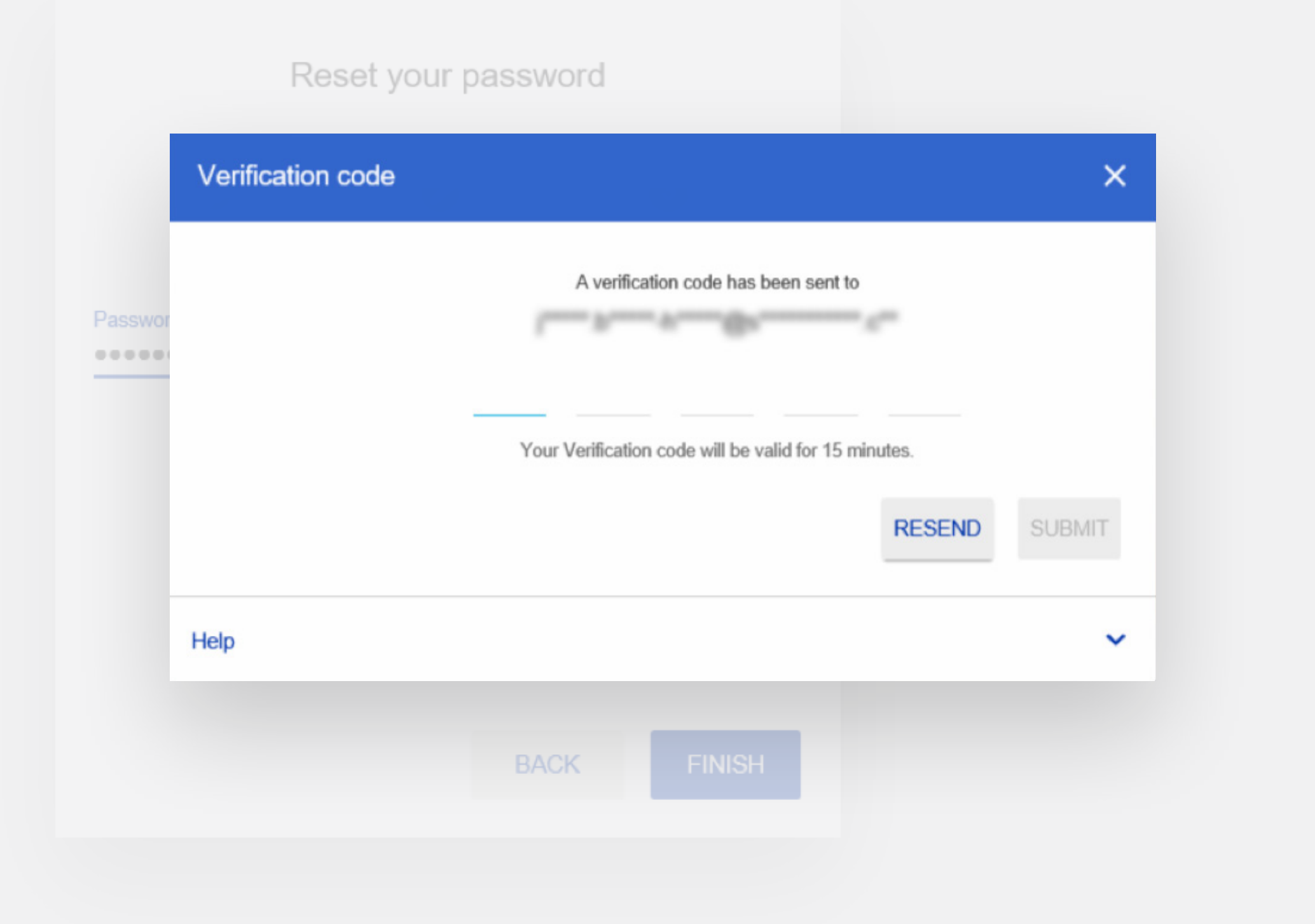

**Standard Bank** Moving Forward<sup>™</sup>

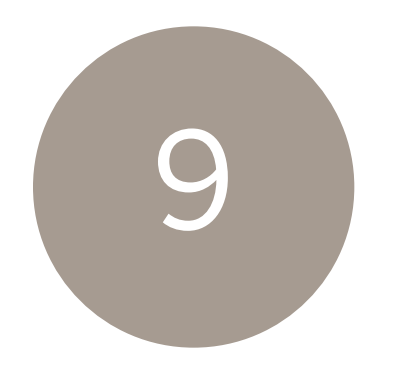

The user will be returned to the sign in page to Sign In with their new password.

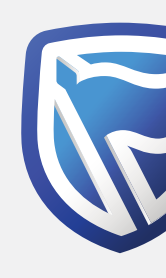

|            | and a          | New<br>you jointly manage group                 | v Simplified Sign-in<br>or corporate accounts, select th | ne g <u>roup user</u> tab |     |
|------------|----------------|-------------------------------------------------|----------------------------------------------------------|---------------------------|-----|
|            |                | Single user sign-i                              | n with your banking app sign in                          | details                   |     |
| The second | a a allow      | Email address                                   | Password                                                 | SHOW                      |     |
| -          |                | By signing in, you agree to the <b>T&amp;Cs</b> | Reset password                                           | SIGN IN                   |     |
|            |                | +2 I don't use the banking ap                   | p. Create these sign-in details                          | Tell has the              |     |
|            |                |                                                 |                                                          |                           | K   |
| - AND      | personalbankir | ng@standardbank.com 📞 Cl                        | ient services +44 (0)1624 643 643 ?                      | Trouble signing in? Help  | FAQ |

### **Standard Bank** Moving Forward<sup>™</sup> /

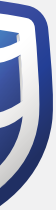

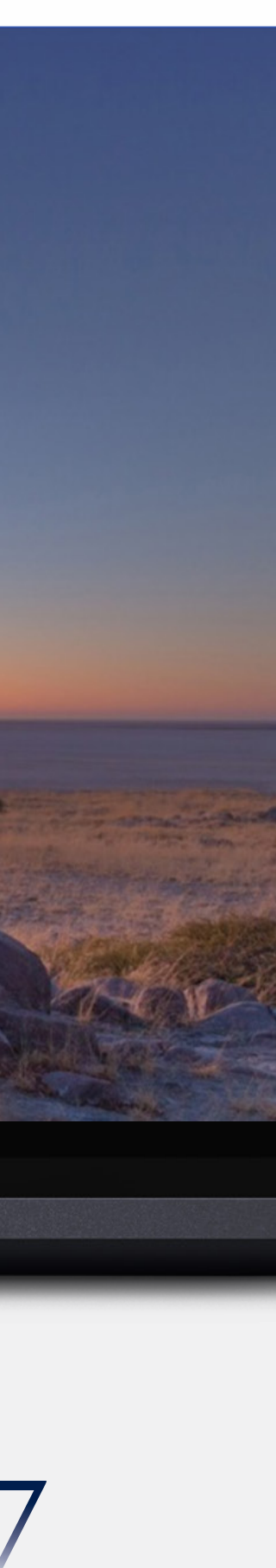

#### INTERNATIONAL PERSONAL BANKING

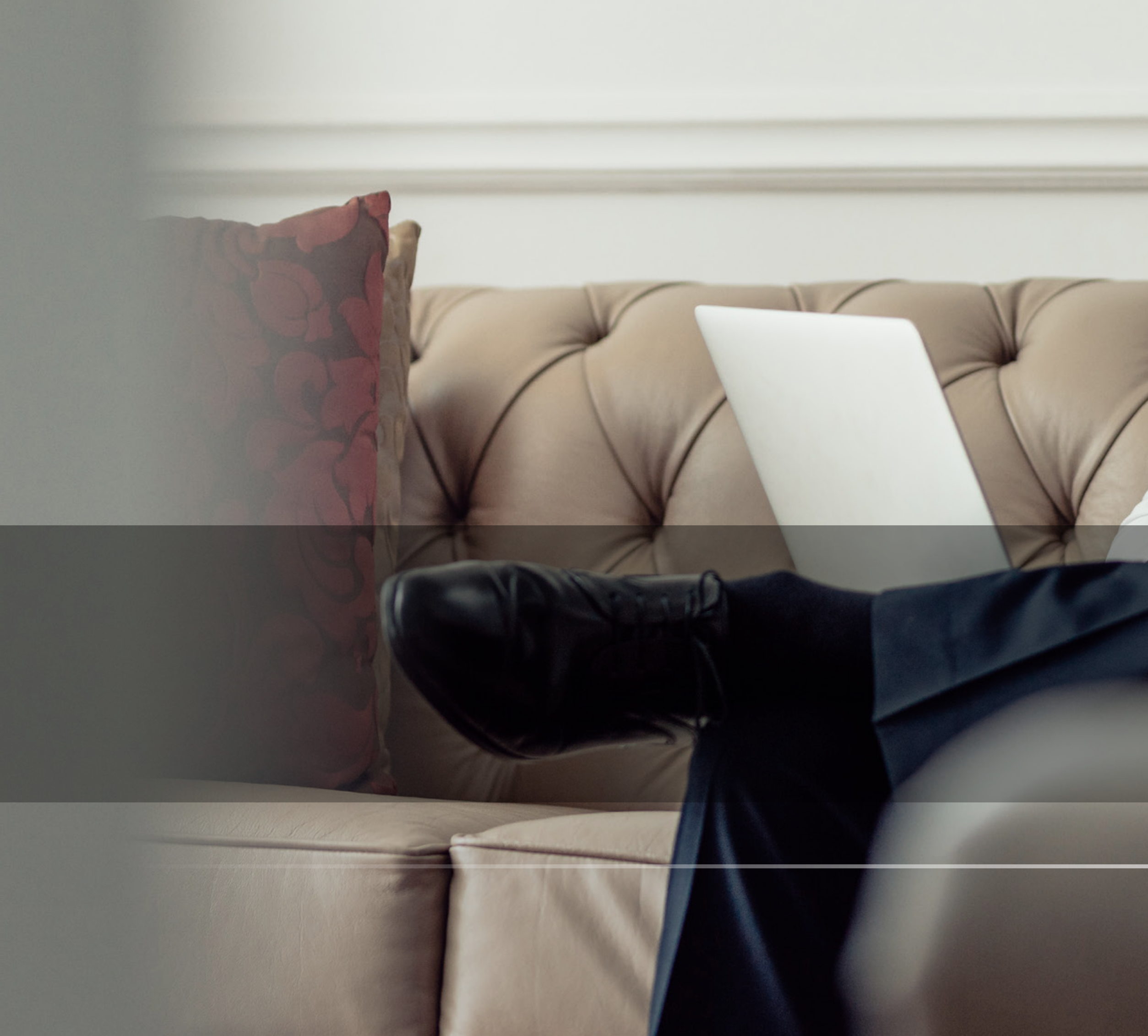

## THANK YOU

Standard Bank Moving Forward<sup>™</sup>

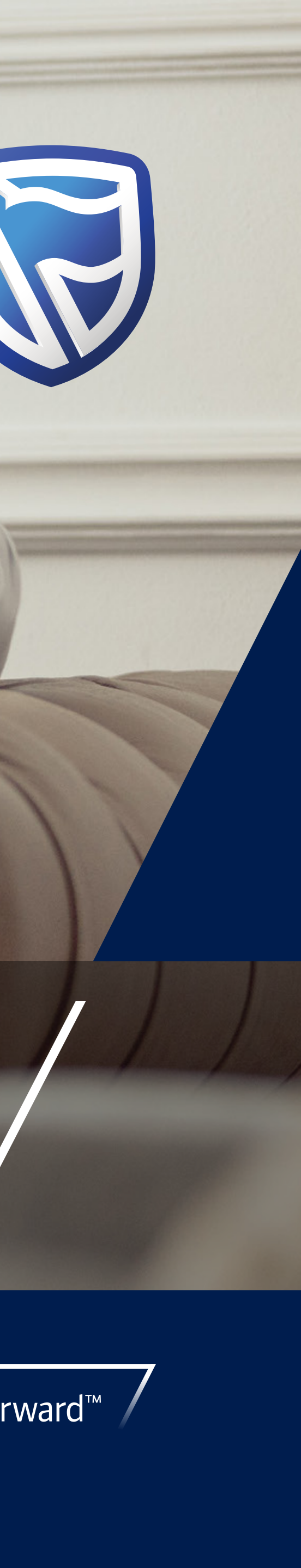